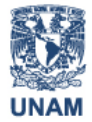

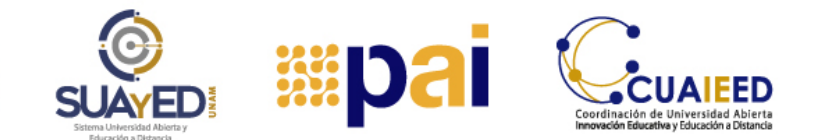

## ENVÍO Y REVISIÓN DE LOS DESAFÍOS

En este tutorial tiene como objetivo aclarar tus dudas sobre el envío correcto de los desafíos (cuestionarios) que conforman el PAI.

## **CUESTIONARIOS**

Esta actividad consta de preguntas de opción múltiple. Es decir, contestarás algunas preguntas o afirmaciones eligiendo la respuesta que consideres correcta.

Recuerda que cuentas con dos intentos para realizar cada uno de tus desafíos.

**Paso 1.** Contesta las preguntas o afirmaciones eligiendo la repuesta que consideres correcta.

| repurta 9<br>in responder<br>din<br>untaje de 1.0<br>" Señaiar con<br>andera la<br>regurta<br>Ø Editar<br>regurta | Seleccione una:<br>a. Actitud activa y creativa ante la lectura<br>b. Actitud receptiva y critica por el tema<br>c. Actitud adaptativa y asertiva por el tema<br>d. Actitud positiva y flexible ante la lectura<br>Borrar mi elección |  |
|----------------------------------------------------------------------------------------------------|----------------------------------------------------------------------------------------------------|--|
| repurta 10<br>in responder<br>in<br>untaje de 1.0<br>'Señair con<br>andera la<br>regurta<br>Editar<br>regurta     | Seleccione una:<br>o a. comprender<br>b. explicar<br>o c. describir<br>d. organizar<br>Borrar mi elección                                                                                                    |  |

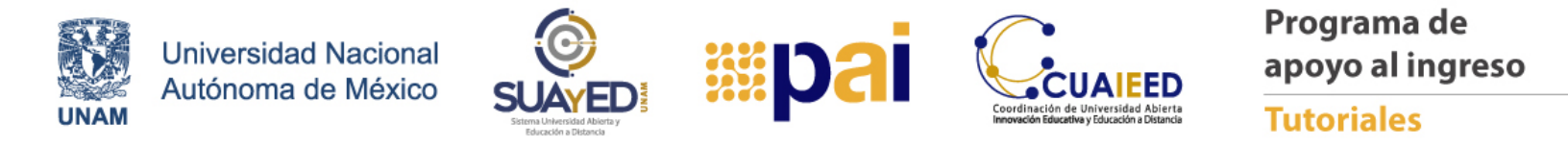

**Paso 2.** Una vez que contestes la totalidad de preguntas que se te presenten, da clic en el botón "Terminar intento".

| Pregunta 10       Al finalizar la lectura de un texto académico, Juan elaboró un resumen. Esto nos indica que logró el texto.         Sin responder<br>aún <ul> <li>Puntaje de 1.0</li> <li>O a. comprender</li> <li>Pregunta la<br/>pregunta</li> <li>C. describir</li> <li>E foltar</li> <li>Id. organizar</li> </ul> | Pregunta <b>9</b><br>Sin responder<br>aún<br>Puntaje de 1.0<br>V° Señalar con<br>bandera la<br>pregunta<br><b>0</b> Editar<br>pregunta | Seleccione una: <ul> <li>a. Actitud activa y creativa ante la lectura</li> <li>b. Actitud receptiva y critica por el tema</li> <li>c. Actitud adaptativa y asertiva por el tema</li> <li>d. Actitud positiva y flexible ante la lectura</li> </ul> Borrar mi elección |
|----------------------------------------------------------------------------------------------------|----------------------------------------------------------------------------------------------------|----------------------------------------------------------------------------------------------------|
| Puntaje de 1.0 O a. comprender<br>P Señalar con O b. explicar<br>bandera la<br>pregunta O c. describir<br>Editar @ d. organizar                                                                                                    | Pregunta <b>10</b><br>Sin responder<br>aún                                                                                             | Al finalizar la lectura de un texto académico, Juan elaboró un resumen. Esto nos indica que logró el texto.                                                                                                    |
|                                                                                                    | Puntaje de 1.0<br>V Señalar con<br>bandera la<br>pregunta<br>Celtar                                                                    | <ul> <li>a. comprender</li> <li>b. explicar</li> <li>c. describir</li> <li>d. organizar</li> </ul>                                                                                                    |

**Paso 3.** Se desplegará un panel donde podrás verificar que el estatus de las respuestas sea "Respuesta guardada"

| M1 - Desafío 1 - 2021<br>Resumen del intento | 1                   | Navegación dentro del examen |
|----------------------------------------------|---------------------|------------------------------|
| Pregunta                                     | Estatus             | 10                           |
| 1                                            | Respuesta guardada  |                              |
| 2                                            | Respuesta guardada  |                              |
| 3                                            | Respuesta guardada  |                              |
| 4                                            | Respuesta guardada  |                              |
| 5                                            | Respuesta guardada  |                              |
| 6                                            | Respuesta guardada  |                              |
| 7                                            | Respuesta guardada  |                              |
| 8                                            | Respuesta guardada  |                              |
| 9                                            | Respuesta guardada  |                              |
| 10                                           | Respuesta guardada  |                              |
|                                              | Regresar al intento |                              |

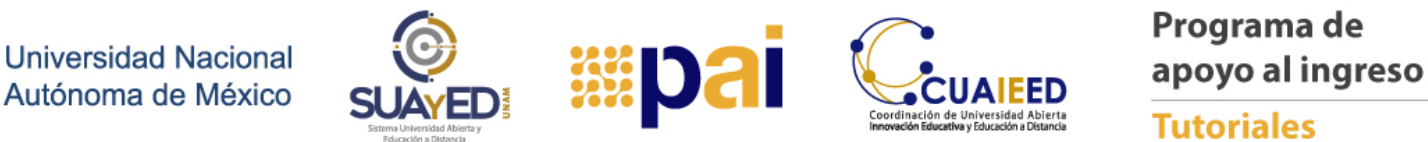

**Paso 4**. Si el estatus de alguna pregunta es "Sin responder aún", podrás dar clic en "Regresar al intento" y responder la pregunta correspondiente.

| M1 - Desafío 1 - 2021<br>Resumen del intento |                                               | Navegación dentro del examen |
|----------------------------------------------|-----------------------------------------------|------------------------------|
| Pregunta                                     | L3101US                                       | 10                           |
| 1                                            | Sin responder aún                             |                              |
| 2                                            | Respuesta guardada                            |                              |
| 3                                            | Respuesta guardada                            |                              |
| 4                                            | Respuesta guardada                            |                              |
| 5                                            | Respuesta guardada                            |                              |
| 6                                            | Respuesta guardada                            |                              |
| 7                                            | Respuesta guardada                            |                              |
| 8                                            | Respuesta guardada                            |                              |
| 9                                            | Respuesta guardada                            |                              |
| 10                                           | Respuesta guardada                            |                              |
|                                              | Regresar al intento<br>Enviar todo y terminar |                              |

Paso 5. Nuevamente da clic en "Terminar intento".

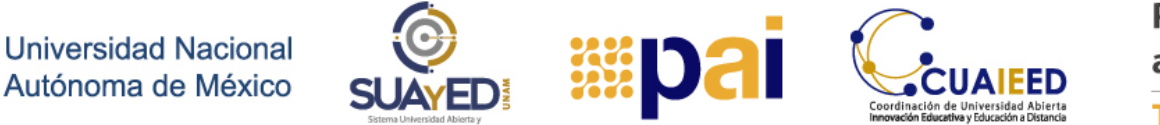

**Paso 6.** Ya que verifiques que la totalidad de las respuestas cuentan con el estatus de "Respuesta guardada", da clic en el botón "Enviar todo y terminar"

| M1 - Desafío 1 - 2021<br>Resumen del intento |                                               | Navegación dentro del examen |
|----------------------------------------------|-----------------------------------------------|------------------------------|
| Pregunta                                     | Estatus                                       | 10                           |
| 1                                            | Respuesta guardada                            |                              |
| 2                                            | Respuesta guardada                            |                              |
| 3                                            | Respuesta guardada                            |                              |
| 4                                            | Respuesta guardada                            |                              |
| 5                                            | Respuesta guardada                            |                              |
| 6                                            | Respuesta guardada                            |                              |
| 7                                            | Respuesta guardada                            |                              |
| 8                                            | Respuesta guardada                            |                              |
| 9                                            | Respuesta guardada                            |                              |
| 10                                           | Respuesta guardada                            |                              |
|                                              | Regresar al intento<br>Enviar todo y terminar |                              |

Paso 7. Confirma la instrucción dando clic en "Enviar todo y terminar".

| M1 - Desafío 1 - 2021<br>Resumen del intento |                                                          | Navegación dentro del examen |
|----------------------------------------------|----------------------------------------------------------|------------------------------|
| Pregunta                                     | Estatus                                                  | 10                           |
| 1                                            | Respuesta guardada                                       |                              |
| 2                                            | Respuesta guardada                                       |                              |
| 3                                            | Respuesta guardada                                       |                              |
| 4                                            | Respuesta guardada                                       |                              |
| 5                                            | Respuesta guardada Confirmación ×                        |                              |
| 6                                            | Respuesta guardada Una vez que envíe el examen, no podrá |                              |
| 7                                            | cambiar sus respuestas para e te intento.                |                              |
| 8                                            | Respuesta guardada                                       |                              |
| 9                                            | Respuesta guardada                                       |                              |
| 10                                           | Respuesta guardada                                       |                              |
|                                              | Regresar al intento<br>Enviar todo y terminar            |                              |

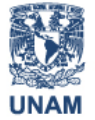

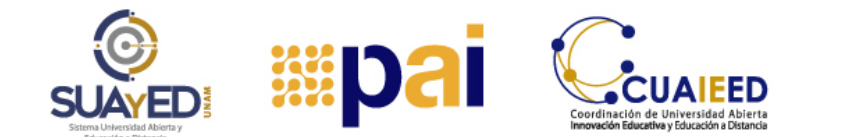

**Paso 8.** Visualizarás el resumen de tu intento en el que se te indica fecha y hora de comienzo, estado del envío, fecha y hora de finalización, tiempo empleado y la calificación obtenida.

| Program<br>Página Principal (ho                                                                                                  | a de Apoyo al Ingreso<br>ne) / Mis cursos / PAI-2021 / - / M1 - Desafio 1 - 2021 / Vista previa                                                                                                    |                              |
|----------------------------------------------------------------------------------------------------|----------------------------------------------------------------------------------------------------|------------------------------|
| Comenzado e<br>Estad<br>Finalizado e<br>Tiemp<br>emplead<br>Calificació                                                          | Wednesday, 24 de November de 2021, 10:54           Terminados           Vednesday, 24 de November de 2021, 11:50           56 mins 26 segundos           3.0 de un total de 10.0 (30%)                                                                                              | Navegación dentro del examen |
| Pregunta 1<br>Incorrecta<br>Puntús 0.0<br>sobre 1.0<br>V <sup>®</sup> Señalar con<br>bandera la<br>pregunta<br>ditar<br>pregunta | La comprensión lectora implica Seleccione una:  a. copiar y subrayar para recordar el contenido fácilmente. b. decodificar grafías y dominar un vocabulario mínimo. c. analizar los títulos y elaborar diagramas con el texto. d. identificar palabras clave y elaborar un esquema. | Nueva vista previa           |
| Pregunta 2                                                                                                    | Es incorrecto. Recuerda que es importante que identifiques los procesos implicados en la comprensión de lectura.                                                                                                    |                              |
| Correcta<br>Puntúa 1.0                                                                                                    | Seleccione una:                                                                                                    |                              |

Paso 9. Para concluir da clic en "Finalizar la revisión".

| Correcta<br>Puntúa 1.0<br>sobre 1.0<br>V Señalar con<br>bandera la<br>pregunta<br><b>de Coltar</b><br>pregunta          | Seleccione una: <ul> <li>a. Actitud activa y creativa ante la lectura</li> <li>b. Actitud receptiva y critica por el tema</li> <li>c. Actitud adaptativa y asertiva por el tema</li> <li>d. Actitud positiva y flexible ante la lectura</li> </ul>                                                                                                    |
|----------------------------------------------------------------------------------------------------|----------------------------------------------------------------------------------------------------|
|                                                                                                    | Es correcto. La lectura conlleva una actitud receptiva, de crítica, además de mostrar interés por un tema.                                                                                                    |
| Pregunta 10<br>Incorrecta<br>Puntia 0.0<br>sobre 1.0<br>V Señalar con<br>bandera la<br>pregunta<br>V Editar<br>pregunta | Al finalizar la lectura de un texto académico, Juan elaboró un resumen. Esto nos indica que logró el texto.<br>Seleccione una:<br>a. comprender<br>b. explicar<br>c. describir<br>• d. organizar<br>Es incorrecto. Se sugiere revisar el tema <i>Conociendo mi velocidad y</i><br>comprensión lectora para que conozcas las características de la<br>comprensión lectora para que conozcas las características de la |
|                                                                                                    | Es incorrecto. Se sugiere revisar el tema Conociendo mi velocidad y comprensión lectora para que conozcas las características de la comprensión de lectura.                                                                                                    |
|                                                                                                    | Finalizar revisión                                                                                                    |

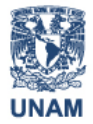

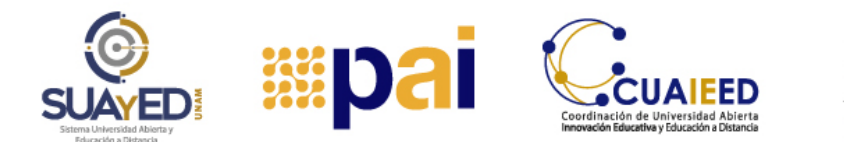

Por último, se te desplegará una pantalla en la que puedes revisar nuevamente el intento o iniciar tu segundo intento en el botón "Reintentar el examen". Te sugerimos revisar nuevamente el contenido del módulo entre un intento y otro.

| Programa de<br>Página Principal (home) / Mis d | Apoyo al Ingreso<br>ursos / PAI-2021 / - / M1 - Desafío 1 - 2021 |                                               |                     |          |
|------------------------------------------------|------------------------------------------------------------------|-----------------------------------------------|---------------------|----------|
| M1 - Desafío 1 - 2                             | 2021                                                             |                                               |                     |          |
| Instrucciones: Responde las sig                | uientes preguntas y elige la respuesta que consideres correcta   | Э.                                            |                     |          |
|                                                |                                                                  | Intentos permitidos: 2                        |                     |          |
|                                                |                                                                  | Método de calificación: Calificación más alta |                     |          |
| Posumon do sus int                             | antas pravías                                                    | Intentos: 19497 (1 de sus grupos)             |                     |          |
| Intento                                        | Estado                                                           |                                               | Calificación / 10.0 | Revisión |
| Vista previa                                   | Terminados<br>Enviado Wednesday, 24 de November de 2021, 11:50   |                                               | 3.0                 | Revisión |
|                                                | Calificación más alta: 3.0 / 10.0.                               | Reintentar el examen                          |                     |          |
|                                                |                                                                  |                                               |                     |          |

¡Te deseamos mucha suerte en tus estudios!